ドコモ30th anniversary festivalのはじめ方

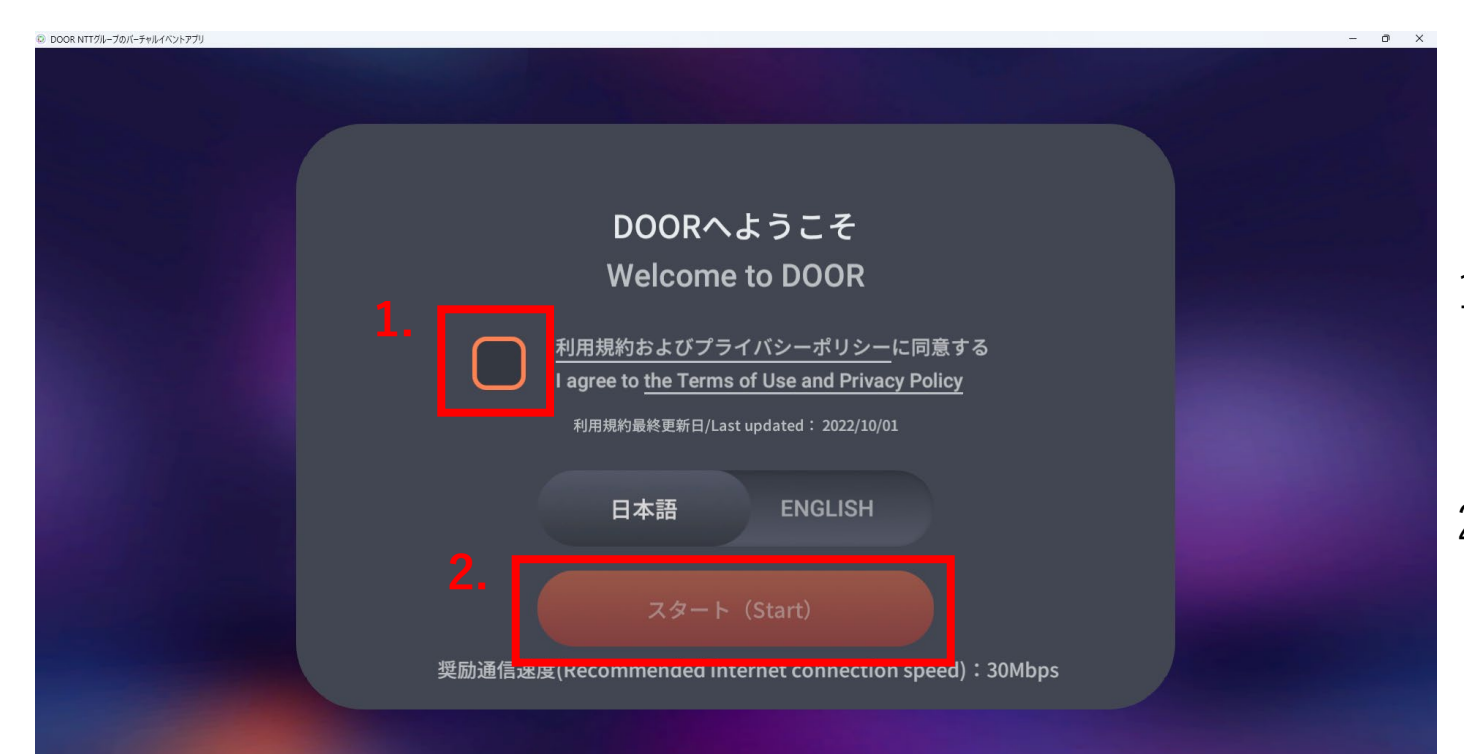

- <u>利用規約およびプライバシーポリシー</u>をご確 認いただき、チェックボックスにチェックを 入れてください
- 2. 「スタート」を押してください

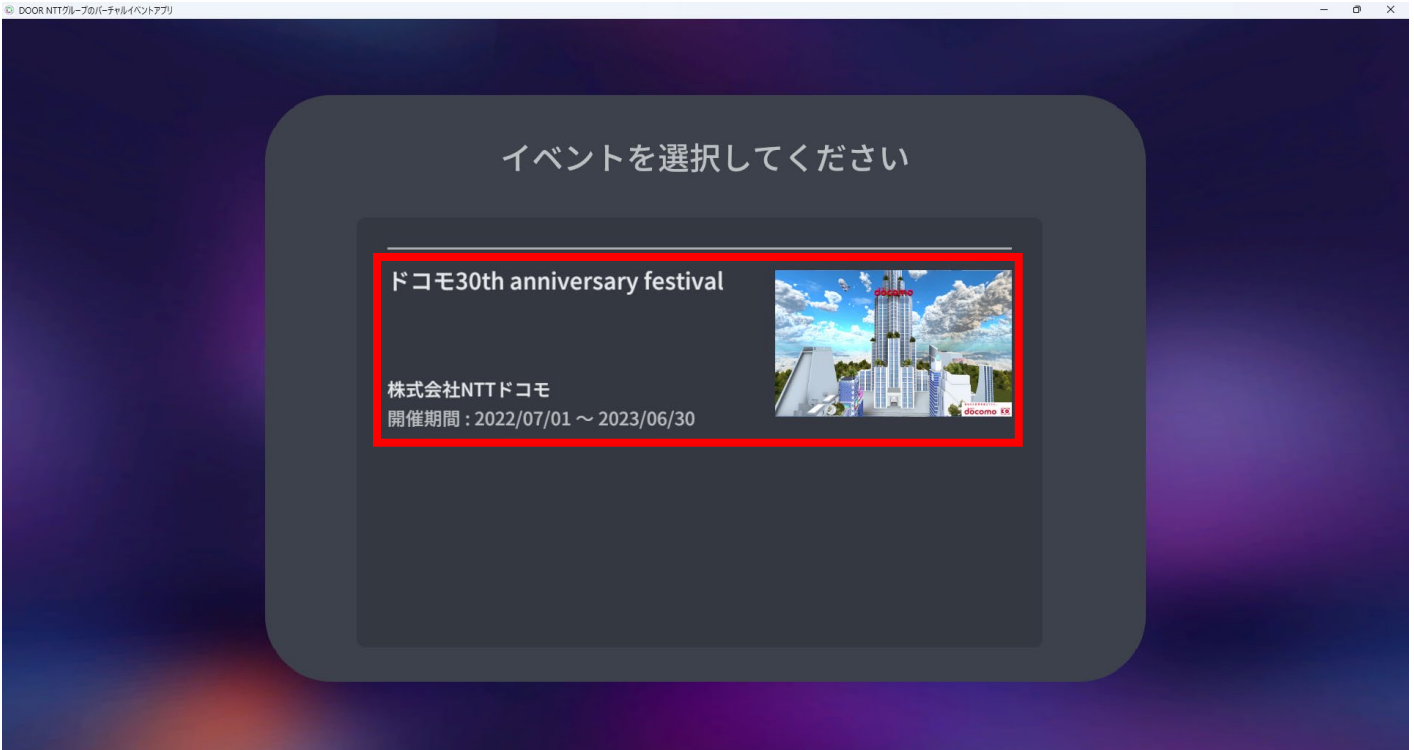

## 1. <u>ドコモ30th anniversary festival</u>を 選択してください

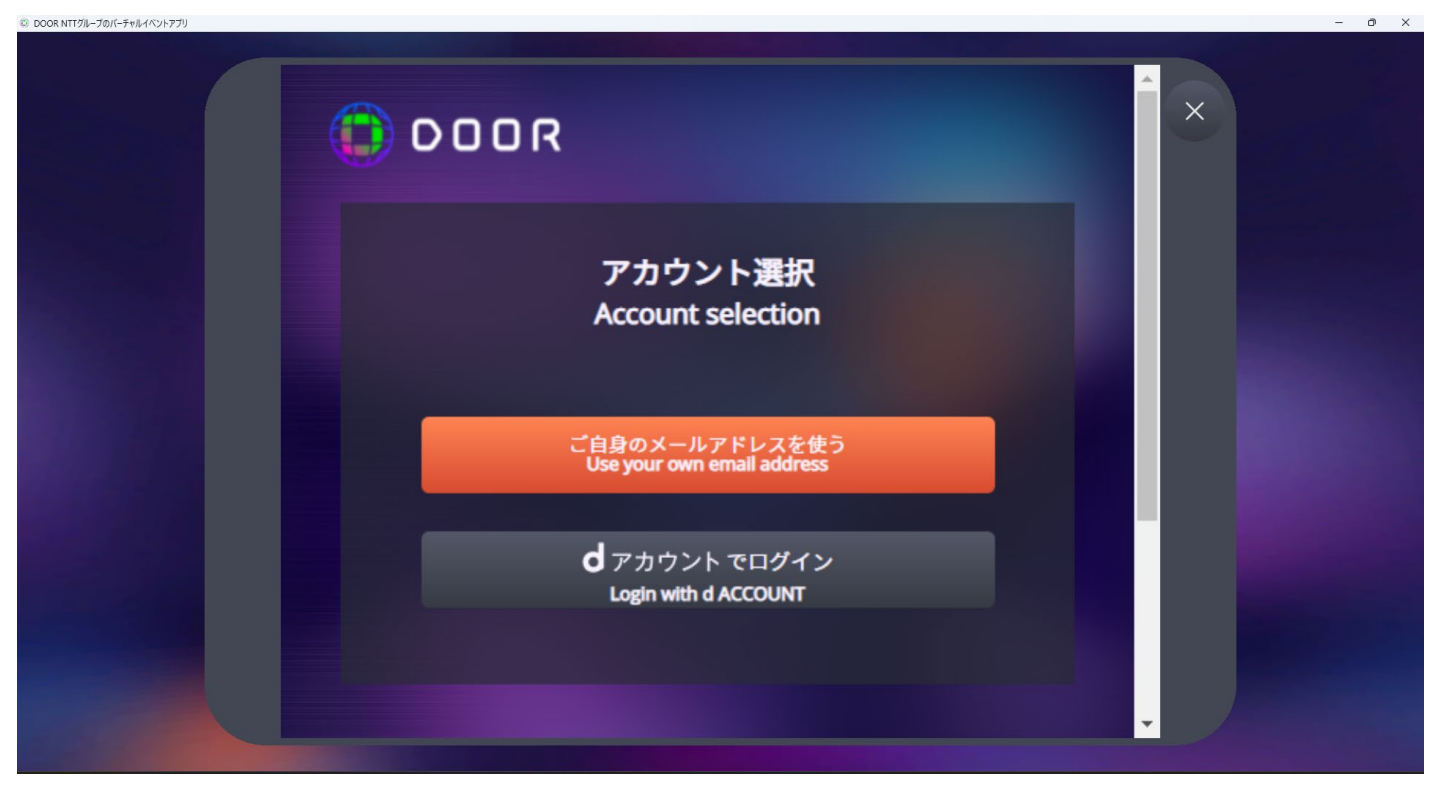

1. アカウントを選びます

- dアカウントをお持ちの方は 「dアカウントでログイン」を選択してく ださい
- dアカウントをお持ちでない方は 「ご自身のメールアドレスを使う」を選 択してください

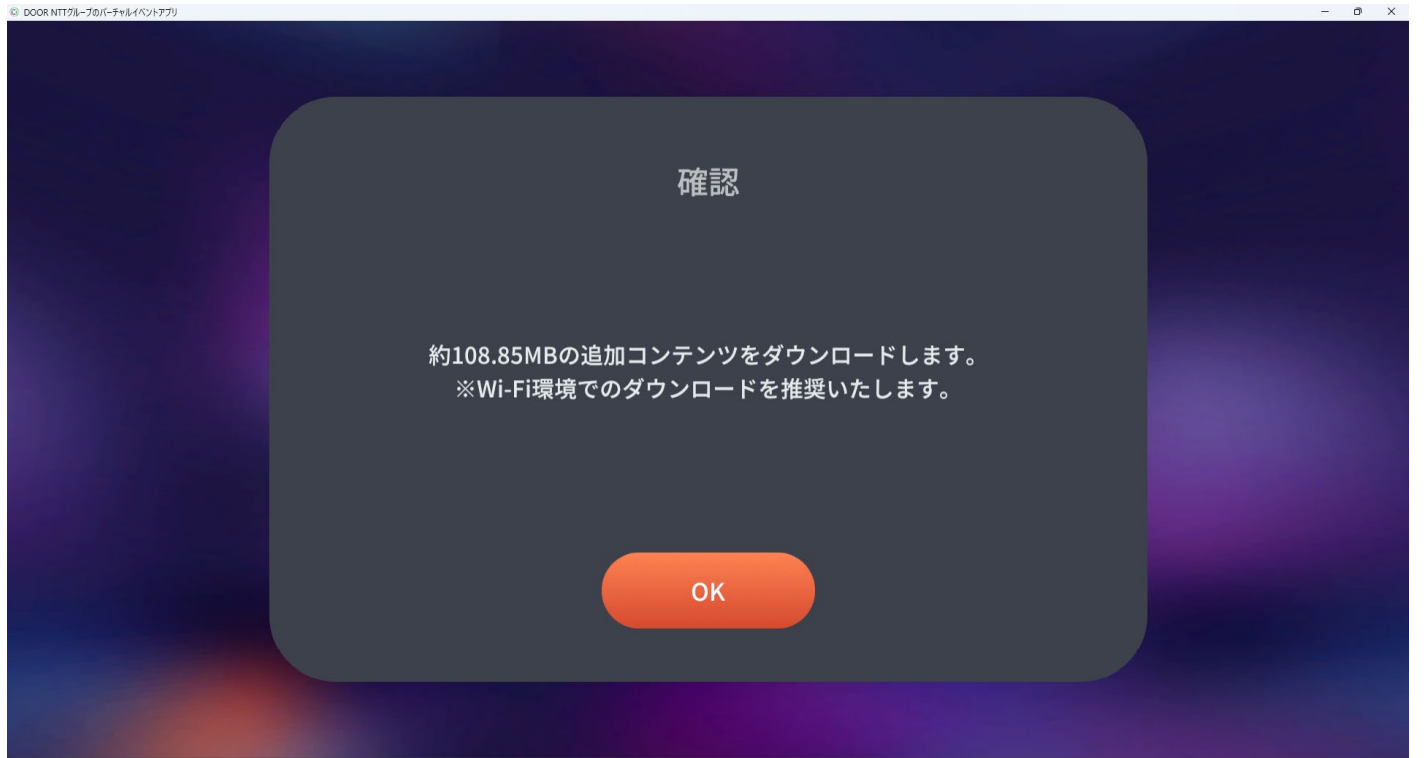

# 1. 追加コンテンツをダウンロードします

「OK」を押してください

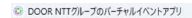

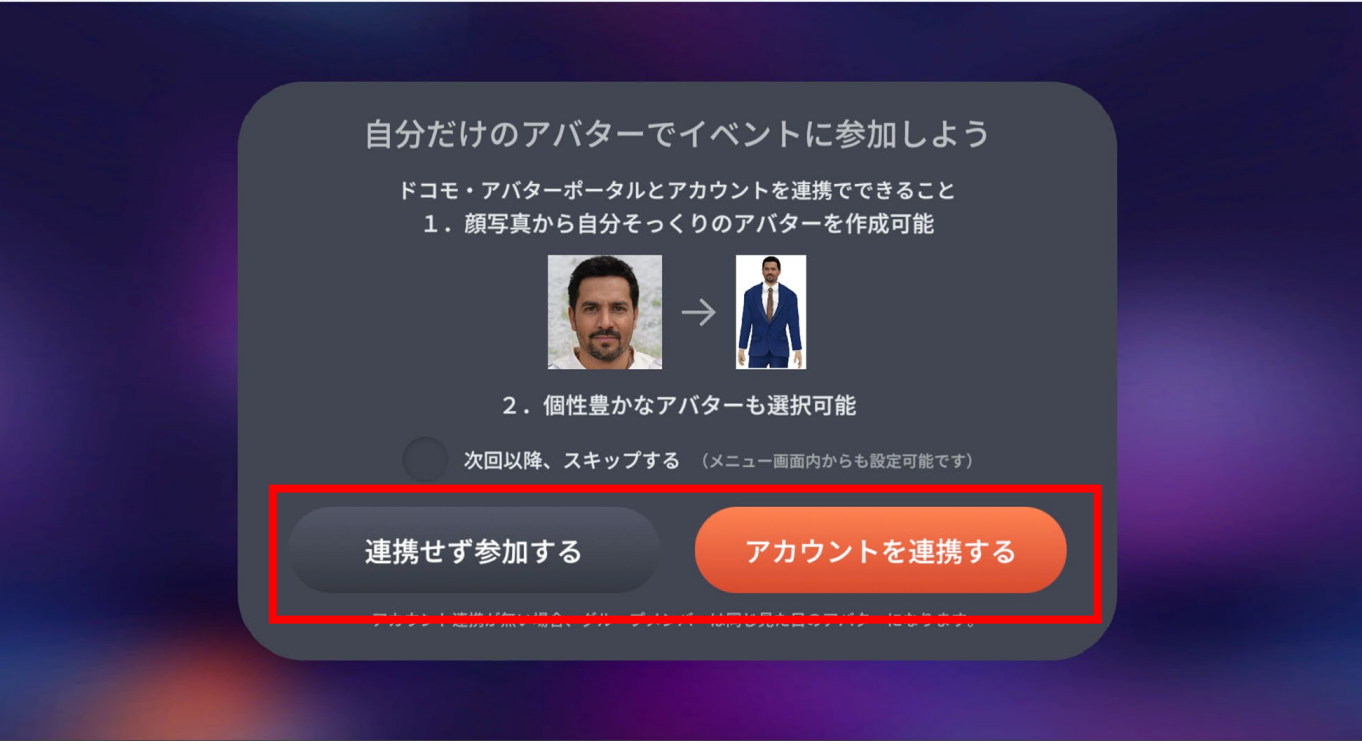

#### 1. アバターを作成します

- ご自身の写真から作成する場合は
  「アカウント連携する」を押してください
- 汎用アバターを使用される場合は
  「連携せず参加する」を押してください

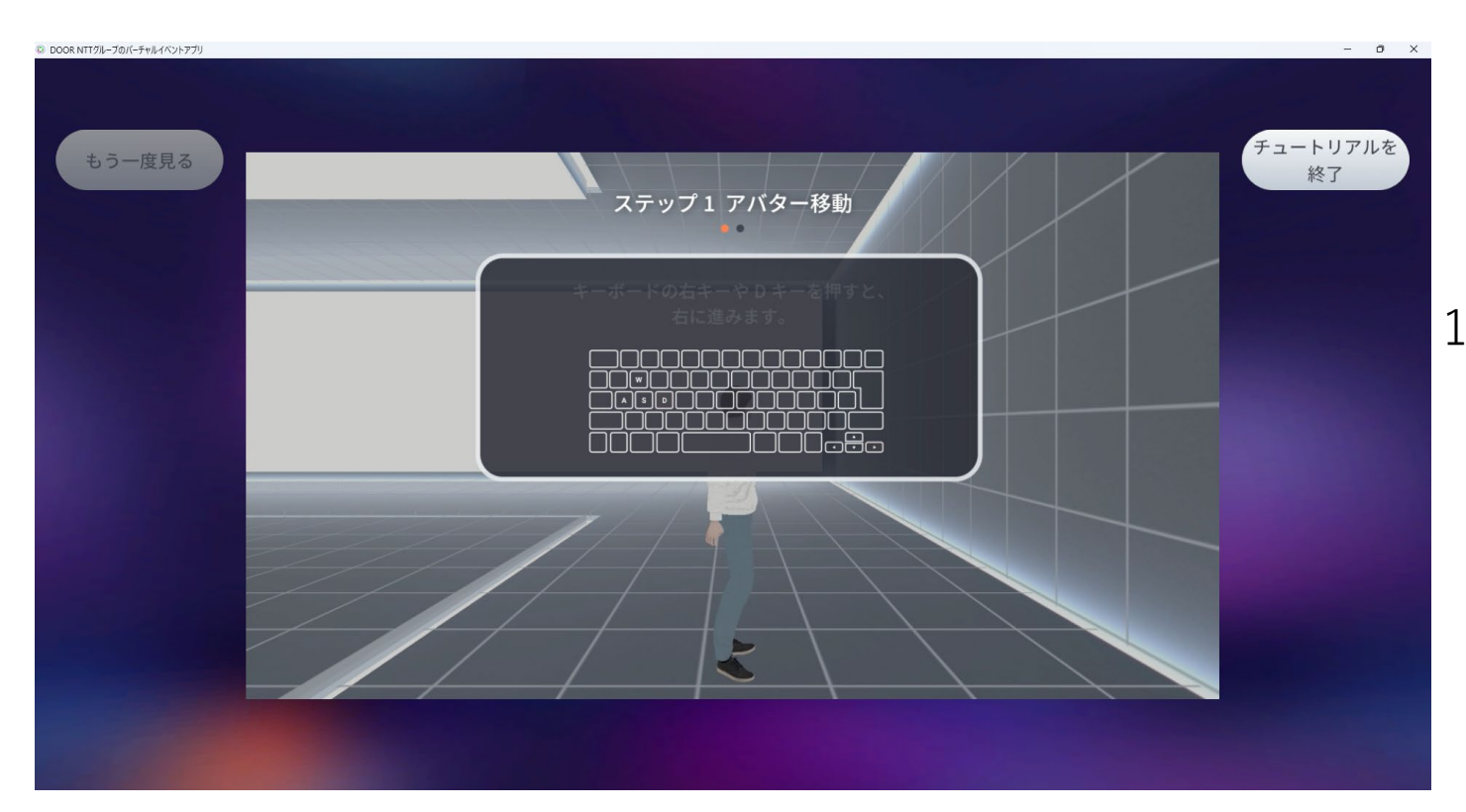

1. 操作方法の説明です お使いの機器ごとの操作方法をご案内します

※画像はPCの操作案内です

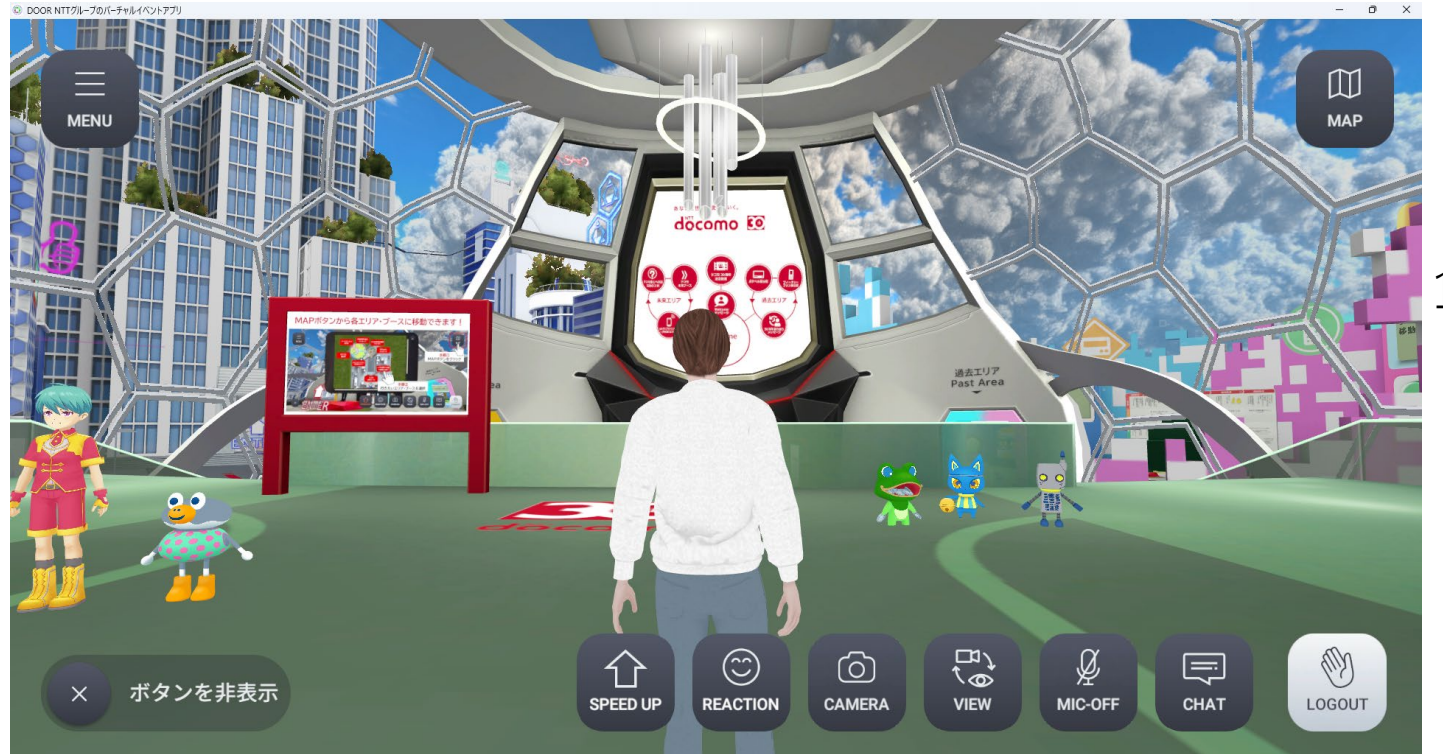

## 1. ようこそ ドコモ30th anniversary festivalへ!

## ご自身のアバターを動かしながらコンテンツ をお楽しみください